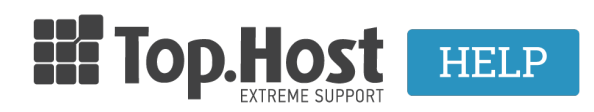

Γνωσιακή βάση > cPanel / WHM > Acronis BackUp: Restore σε email λογαριασμό

Acronis BackUp: Restore σε email λογαριασμό

Ioanna Anifanti - 2020-06-22 - cPanel / WHM

Με την συγκεκριμένη υπηρεσία, μπορείτε να επαναφέρετε τα περιεχόμενα των email λογαριασμών σας, όπως αυτά ήταν αποθηκευμένα σε προηγούμενη ημερομηνία.

Βήματα επαναφοράς email λογαριασμών μέσω του Acronis Backup:

- **1.** Συνδεθείτε στο cPanel σας.
- 2. Εντοπίστε την κατηγορία Files και επιλέξτε Acronis Backup.

| FILES          |                        |                   |               | -                                |
|----------------|------------------------|-------------------|---------------|----------------------------------|
| File Manager   | Images                 | Directory Privacy | Disk Usage    | Web Disk                         |
| FTP Accounts   | FTP Connections        | Backup            | Backup Wizard | Git <sup>™</sup> Version Control |
| Acronis Backup | R1Soft Restore Backups |                   |               |                                  |

4. Στο tab **Backup** εμφανίζεται η λίστα με τα ημερήσια Backups των email λογαριασμών σας. Εντοπίστε την ημερομηνία με το Backup που επιθυμείτε να επαναφέρετε τον email λογαριασμό σας και κάντε click στον αντίστοιχο ενεργό link της ημερομηνίας.

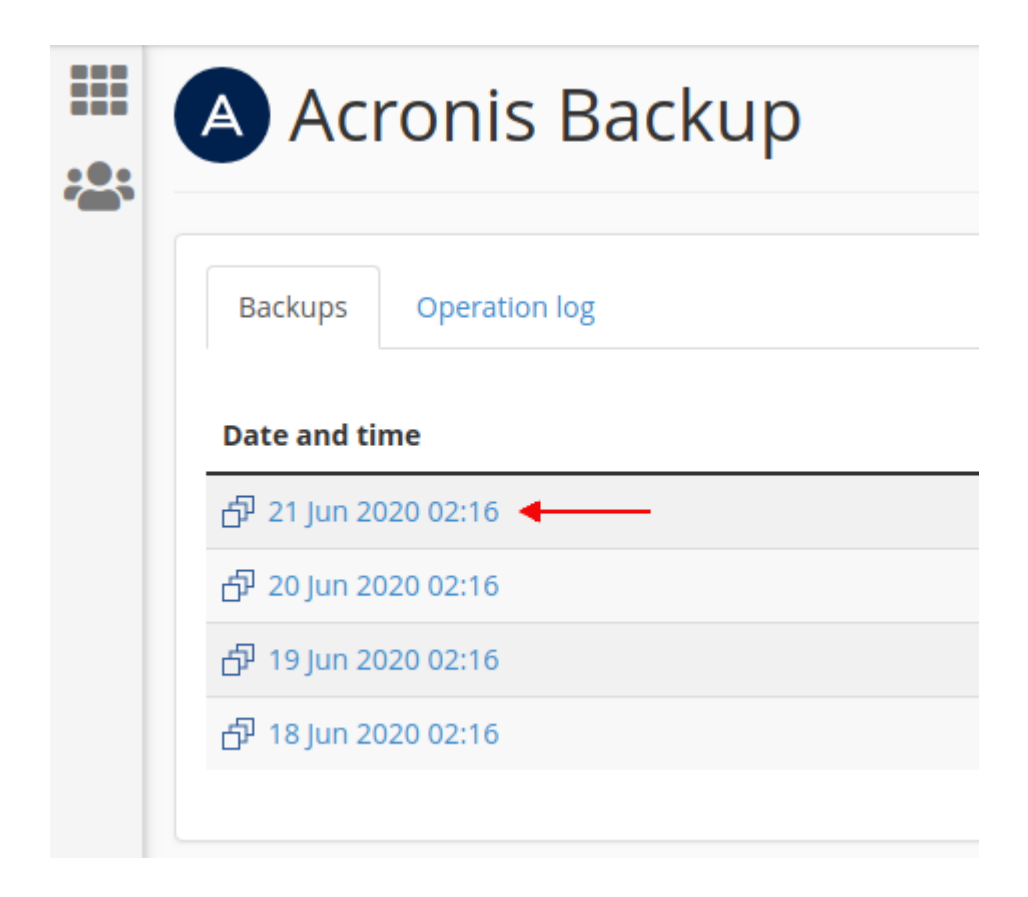

5. Επιλέξτε **Mailboxes**.

| ₩<br>* <b>2</b> : | Acronis Backup                       |  |  |  |  |
|-------------------|--------------------------------------|--|--|--|--|
|                   | <b>A Backups</b> / 21 Jun 2020 02:16 |  |  |  |  |
|                   | Backups Operation log                |  |  |  |  |
|                   | Export the account                   |  |  |  |  |
|                   | Туреѕ                                |  |  |  |  |
|                   | 🗅 Files                              |  |  |  |  |
|                   | Databases                            |  |  |  |  |
|                   | Ailboxes                             |  |  |  |  |
|                   | 🖴 Mail forwarders                    |  |  |  |  |
|                   |                                      |  |  |  |  |

6. Εντοπίστε το **όνομα του email λογαριασμού** που επιθυμείτε να επαναφέρετε, επιλέξτε το κουτί αριστερά από το email και στη συνέχεια πατήστε **Recover**.

| Acronis Backup |                  |                                 |  |  |  |
|----------------|------------------|---------------------------------|--|--|--|
|                | <b>A</b> Backups | / 18 Jun 2020 02:16 / Mailboxes |  |  |  |
|                | Backups          | Operation log                   |  |  |  |
|                | Recover          | Download                        |  |  |  |
|                | Name             |                                 |  |  |  |
| ľ              | •                | qa@eu                           |  |  |  |
| -              |                  |                                 |  |  |  |

7. Στο παράθυρο που θα σας εμφανιστεί επιλέξτε **Start recovery**.

| Recover mailboxes                                                  | K. |
|--------------------------------------------------------------------|----|
| The selected mailboxes will be recovered to the original location. |    |
| Start recovery Cancel                                              |    |

8. Μόλις η επαναφορά ολοκληρωθεί, εμφανίζεται το παρακάτω επιβεβαιωτικό μήνυμα.

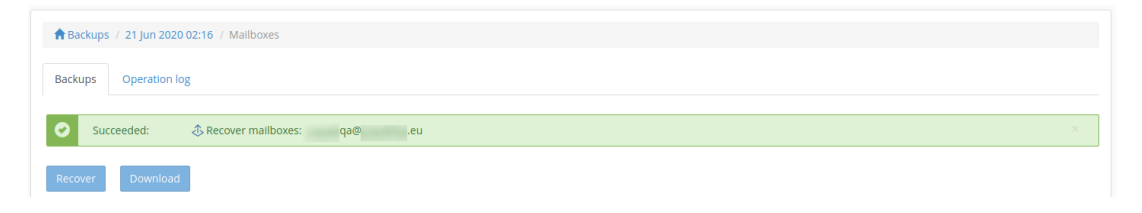